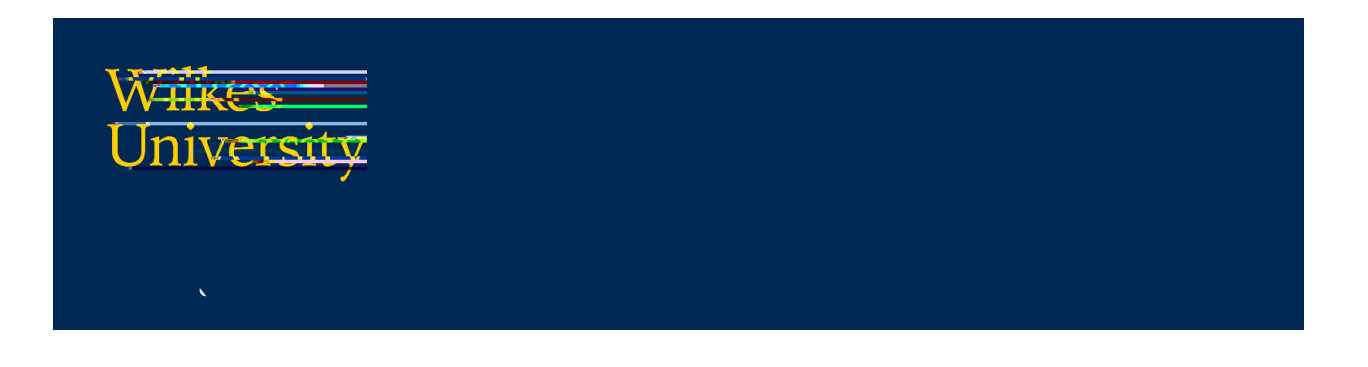

- \_ \_ \_ t +t, \_ \_ , + t , · , • t , · , • t
- رومها محتی و محمول ۱۰۰ محتی ۱۰۰ محمول ۱۰۰ محمول ۱۰۰ محمول

- ¥ •
  - r 1-t ...

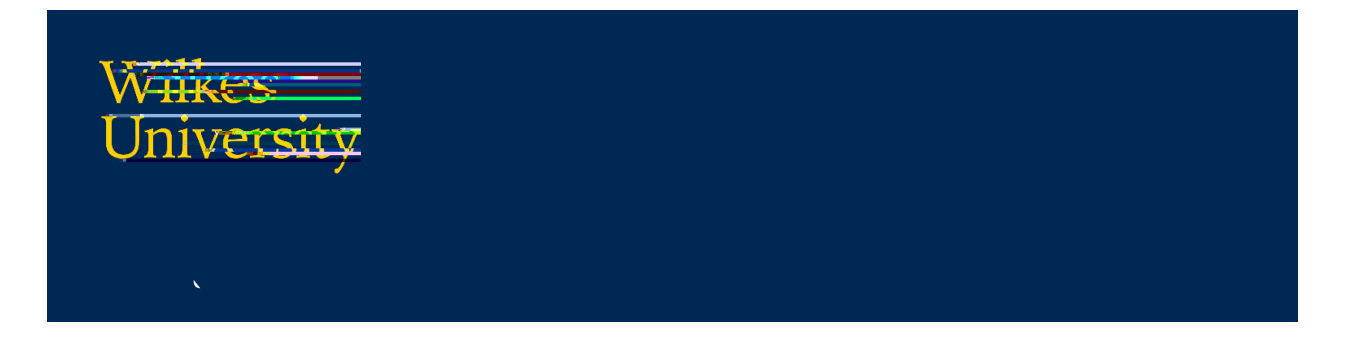

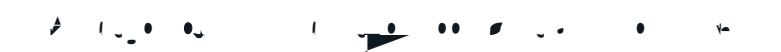

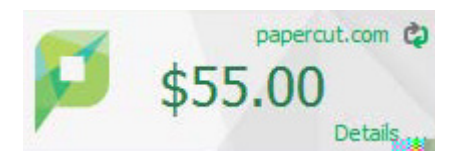

▼ 🌾 ·- <sup>4-t</sup> 7 (• 4-t , • • .

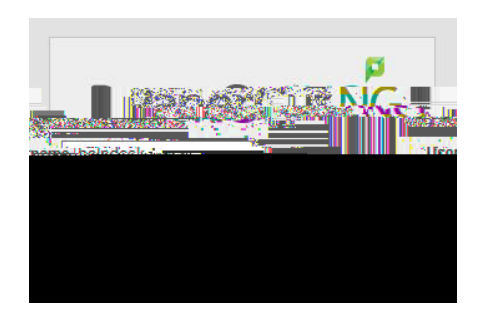

• <sup>▲</sup> ( <sub>-</sub> • <sub>1</sub>• • ر ≢ ر I+- (

|                          | Summary          |                              |
|--------------------------|------------------|------------------------------|
| Summary                  |                  |                              |
| Rates                    | Usemanie         | neipaesk (neipaesk)          |
| Redeem Card              | Balance          | \$53.65                      |
| Transfers                | Total print jobs | 8                            |
| Transacw f to h"Hitstory | Total Otdi Jayes | 1 <sup>1</sup> 12            |
| Recent Print Jobs 🔤      | Antivity         |                              |
| Jobs Pending Nelease     |                  |                              |
| Veb Print                |                  | Balance history for helpdesk |
|                          | \$50.00          |                              |

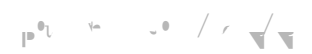